### Instructions manual

Film production

User's manual

creast.

### Index

2

### Before starting

In this section, you will learn how to create your account and explore the different usage modes of the dashboard.

3

### Before starting

# Create an account

### 1

Access the **link** to register.

Check your inbox; you should have received an email with a registration link. Click on the link, and you will be redirected to the registration page. If you haven't received anything, please contact our team. 2

#### Creat your account.

Enter your email address and choose a password.

### 3

#### Enter the **verification code**.

We will send a verification code to your email. Enter the code on the registration page. 4

### Access the dashboard.

Once we have verified your account, you will be able to access and use the dashboard. Before starting Usage modes

Our tool offers two distinct usage modes: **Corporate** y **Project**.

You can access both modes through the side menu of the platform.

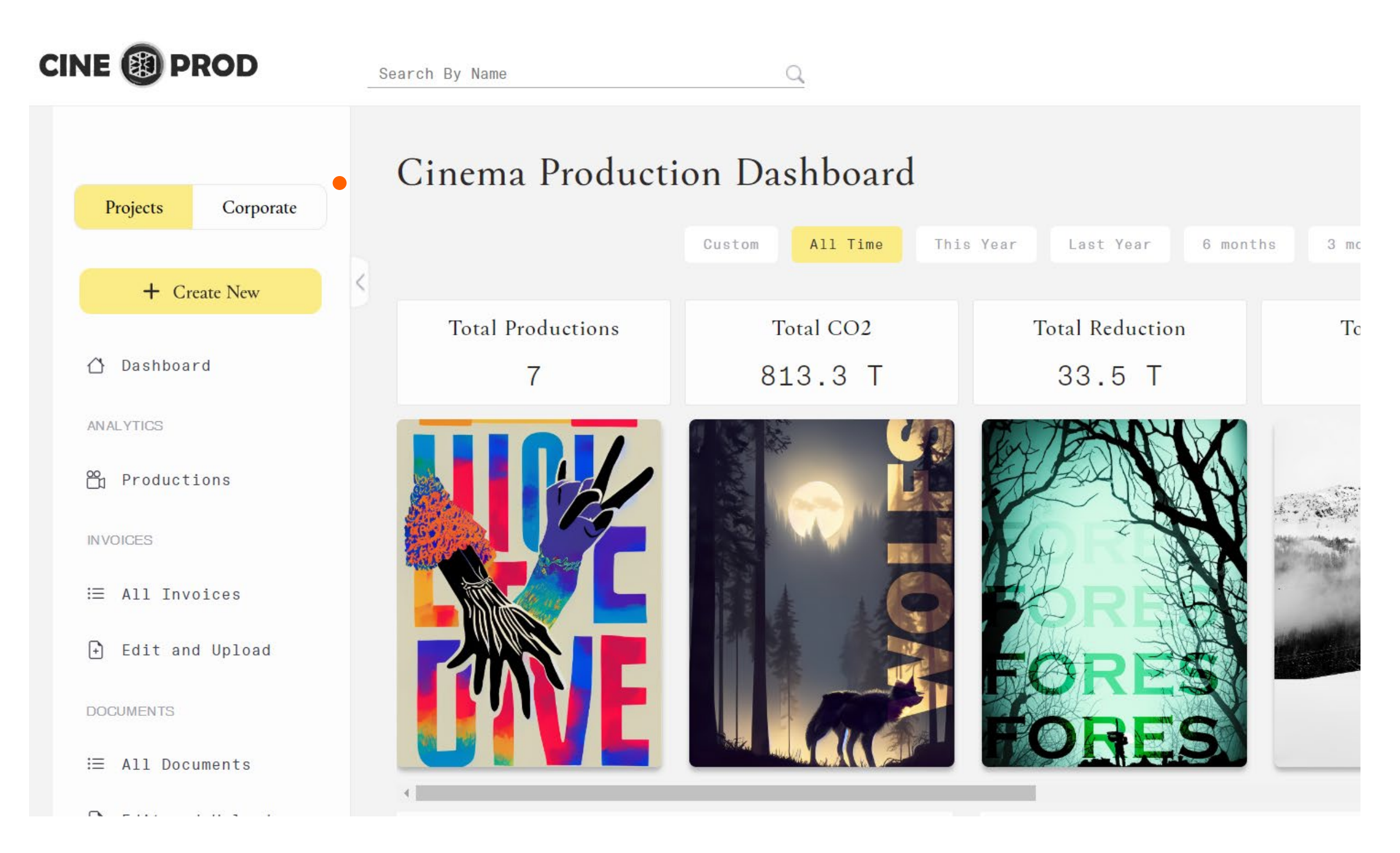

• A toggle switch allows you to alternate between Corporate and Project modes.

### Before starting Project mode

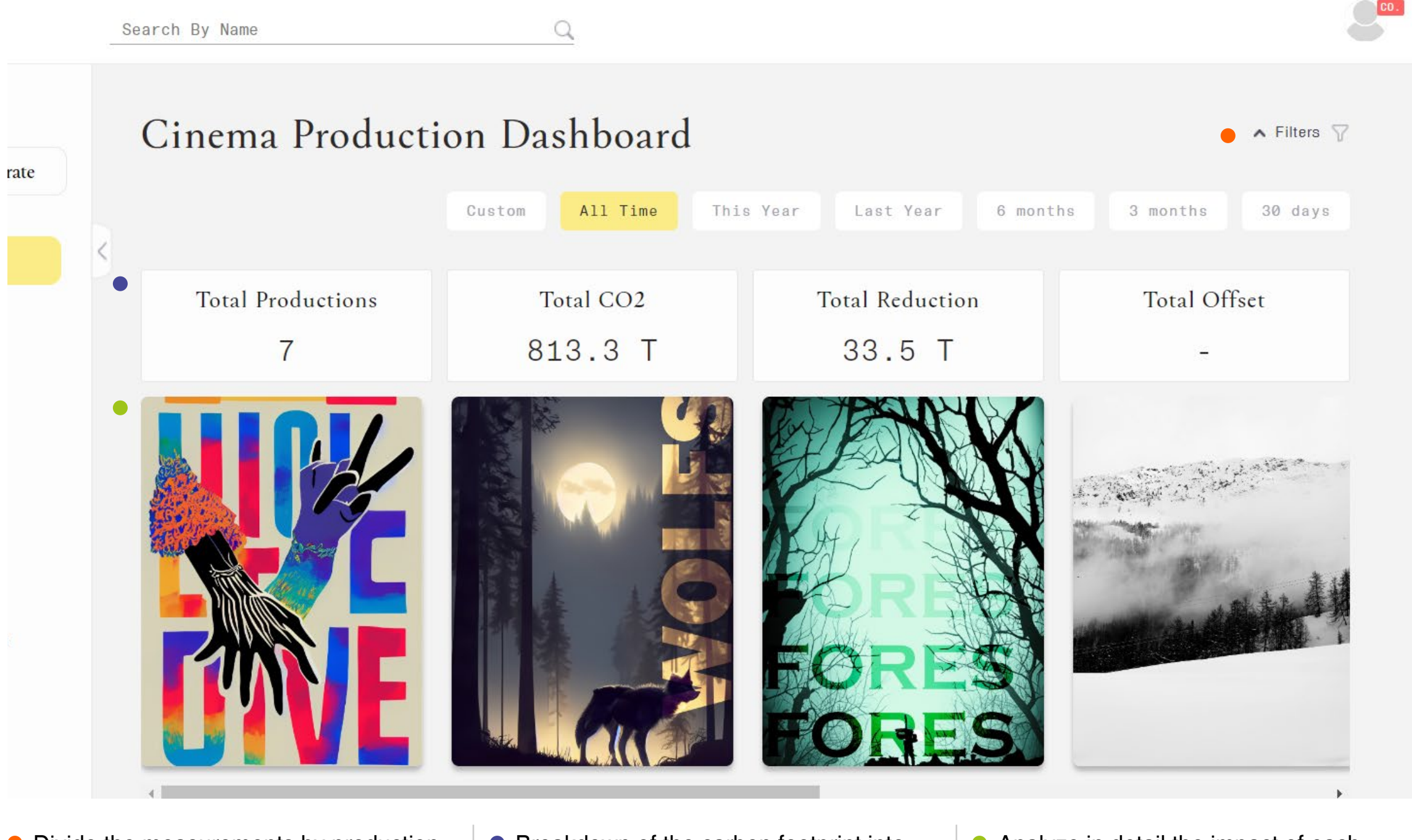

- The '**Project**' tab is designed to manage and measure the carbon footprint of individual projects or productions. This section is especially useful when you need a detailed and specific analysis of the environmental impact of each production.
- Divide the measurements by production or by date.
- Breakdown of the carbon footprint into categories.

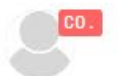

• Analyze in detail the impact of each individual production.

### Before starting Corporate mode

The '**Corporate**' tab aggregates the measurements at the company's global level. Use it to get a comprehensive view of your organization's **overall environmental impact.** 

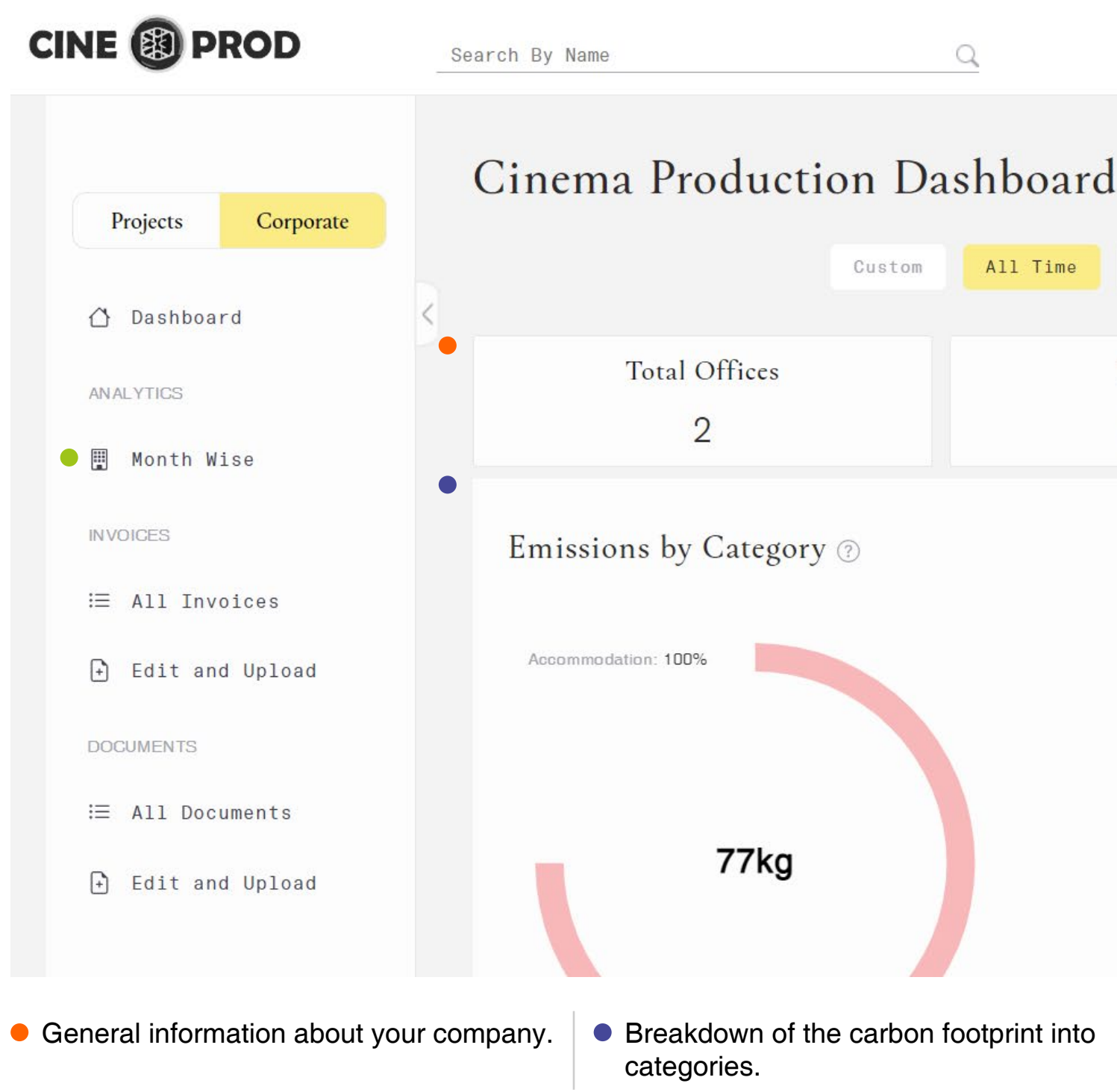

| d             |                             |                                            |              |             |
|---------------|-----------------------------|--------------------------------------------|--------------|-------------|
| This          | lear                        | Last Year                                  | 6 months     | 3 months    |
| Total C<br>77 | 02<br>(g                    |                                            |              | Total Offse |
|               | Acc<br>c02/<br>c02/<br>c02/ | <b>rumulated</b><br>Month<br>Office<br>Day | Impact Ra    | tio         |
|               | Analy                       | ze the mont                                | hly carbon f | ootprint to |

track its evolution.

### Project Dashboard

In this section, you will learn how to create projects and measurements in the dashboard. Make sure you are on the 'Project' tab.

### Project Dashboard Create a project

| Projects Corporate          1       + Create New         Δ       Dashboard | New project<br>STEP 1 - BASIC INFORMATION 2<br>Project Name*                                                                        |                                                                                                    |
|----------------------------------------------------------------------------|----------------------------------------------------------------------------------------------------|----------------------------------------------------------------------------------------------------|
| ANALYTICS<br>Productions<br>INVOICES                                       | Project Start Date Description                                                                                                    | Project End Date                                                                                                    |
| ∷≣ All Invoices<br>➡ Edit and Upload<br>DOCUMENTS                          |                                                                                                    | BACK SUBMIT 3                                                                                                    |
| i≡ All Documents                                                           | 2                                                                                                    | 3                                                                                                    |
| Click 'Create New'                                                         | Fill the <b>form</b> .                                                                                                    | Click 'Submit'.                                                                                                    |
| Click 'Create New' in the side men                                         | u. Fill in the fields on all three pages<br>form. Remember, you must complete<br>least the ones marked with an * to<br>the project. | of the Click the 'Submit' button, and your project will be created immediately and ready to be used in the dashboard. |

Dashboard Perform actions to your projects

| Si Comparate    | nowing 1 to 10 of 10  |                           |           |            |
|-----------------|-----------------------|---------------------------|-----------|------------|
| Corporate       |                       |                           |           | 🗂 All Time |
| + Create New    | Name of Production    | Production Dates          | Total CO2 | Action     |
| ) Dashboard     | La última canción     | 19 Nov 2024 - 06 Dec 2024 | 0 kg      | J 🖉 🛎      |
| NALYTICS        | Coffee Break - Vegano | 15 Nov 2024 - 24 Jan 2025 | 0 kg      | 1          |
| Productions 1   | Coffee Break - Vegano | 01 Nov 2024 - 02 Nov 2024 | 0 kg      | 🛎 🖉 达      |
| VOICES          | Love & Love           | 04 Sep 2024 – 11 Sep 2024 | 0 kg      | 坐 🖉 生      |
| E All Invoices  | The Wolf              | 08 Apr 2024 - 17 Sep 2024 | 0 kg      | 坐 🖉 生      |
| Edit and Upload | Bosques increíbles    | 06 Feb 2024 - 03 Dec 2024 | 0 kg      | 🛥 🖉 🕁      |
|                 | Probando              | 01 Jan 2024 - 31 Dec 2024 | 0 kg      | 🕁 🖉 🛎      |
| CUMENTS         |                       |                           |           |            |

Click 'Productions'.

Click '**Productions**' in the side menu.

Download files.

### Edit the project.

In the '**Action**' column of the table, click the '**download' icon**.

In the 'Action' column of the table, click the 'edit' icon. In the 'Action' column of the table, click the 'team' icon. Here you can enter information about the project team. This data will help us analyze aspects related to gender equality.

1

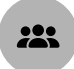

### Edit information about your employees.

### Project Dashboard

## Carbon footprint measurement in projects

| Projects Corporate    |                               |                                                             |    |        |   |
|-----------------------|-------------------------------|-------------------------------------------------------------|----|--------|---|
| + Create New          | Upload invoice                |                                                             |    |        |   |
| ት Dashboard           | Select a project*<br>THE WOLF |                                                             |    |        | * |
| NALYTICS              |                               |                                                             |    | 3      |   |
| Productions           |                               | ≏                                                           |    | 5      |   |
| IVOICES               |                               | Drag & Drop or Choose tile to uplo<br>PDF, JPEG, PNG or JPG | ad |        |   |
| ∃ All Invoices        |                               |                                                             |    |        |   |
| ) Edit and Upload $2$ |                               | Only 925.png                                                | ×  |        |   |
| OCUMENTS              |                               |                                                             | ×  |        |   |
| ∃ All Documents       |                               |                                                             |    | Import |   |
| Edit and Upload       |                               |                                                             |    |        |   |

#### Prepare the docs.

To carry out the measurements, it is necessary to provide invoices for the following categories: **energy**, **accommodation**, **water**, **food**, **transportation**, **and materials**\*.

#### Click 'Edit and Upload'.

Click 'Edit and Upload' in the 'Invoices' section in the side menu.

### Upload the files.

Select the project to which you want to add invoices. Drag or search for the documents on your computer to upload them.

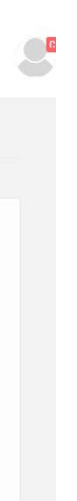

We need you to import the following invoices:

\* **Energy:** electricity, natural gas, propane or butane, fuel for generators...

Accommodation: hotels, apartments, short-term rentals...

Water: bottled water, water coolers, and tap water.

**Food:** catering, company meals, or supermarket purchases.

**Transport:** plane or train tickets, refueled fuel, vehicle rentals...

**Materials:** rental or purchase of materials managed by all departments.

#### 4

#### Import the files.

Wait a few minutes until our platform processes the documents, then click the 'Import' button to upload the invoices to the platform.

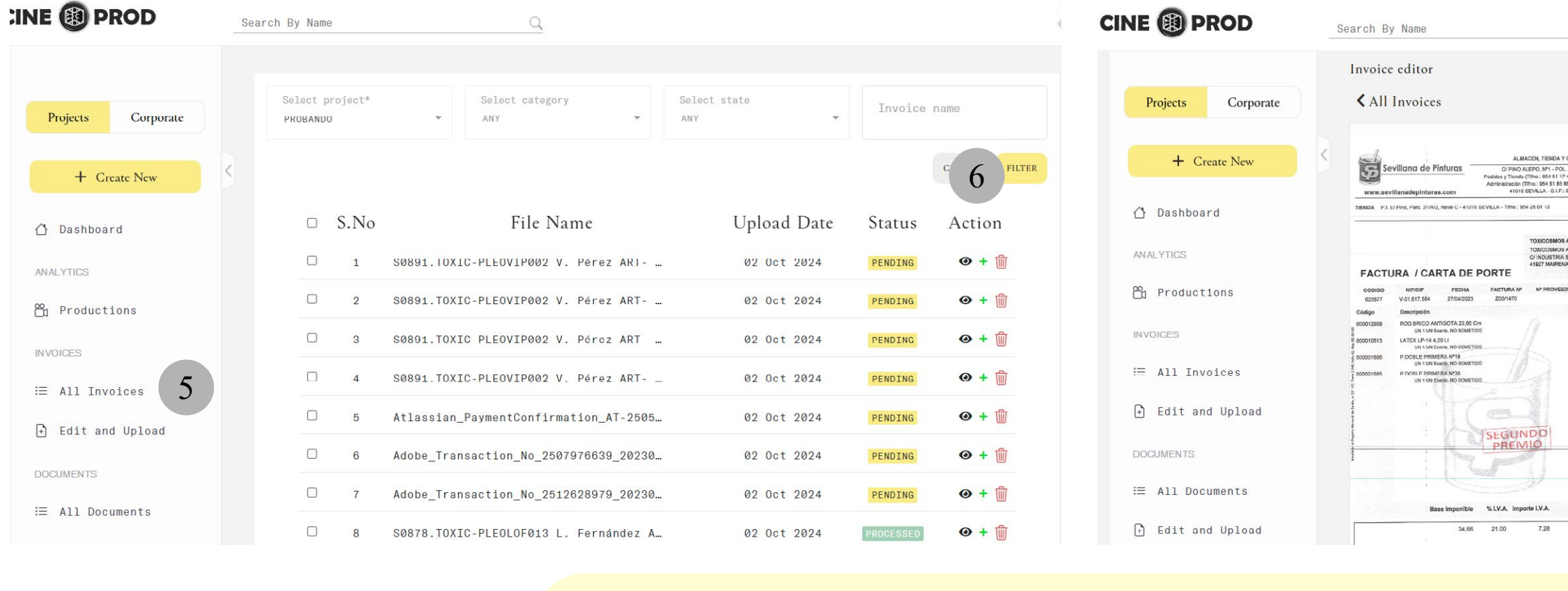

These steps are only required for users with the **Basic plan**.

5

### Click All Invoices.

Go to the 'All Invoices' section in the side menu (you will be automatically redirected to this section if you just uploaded files). You will find a table with information about the documents

Click '+'.

6

"In this table, you can see all the imported files, along with their import date and current status (processed, pending, under review, or discarded). Locate the 'Action' column and click the '+' icon to access more information about the file's processing.

### Edit the file state.

7

Select the 'Actions' button to edit the Find the 'Entries' ection and click the 'New' document's status or delete it from the button to create a new entry. platform. You can also rename the file in 'File info'. Remember, for the invoice data to be processed, you must mark it as 'Processed.'

| <u> </u>                                                                                                    | 7                                                           |
|----------------------------------------------------------------------------------------------------|-------------------------------------------------------------|
|                                                                                                    | PENDING : Actions                                           |
| lana                                                                                                    | File Info                                                   |
| 100MA8<br>40. EL PINO<br>1- Face 064 25 80 66)<br>- Face 064 25 80 77)<br>BENEFIT IND<br>BENEFIT IND<br>BENE | S0891.TOXIC-PLEOVIP002 V. Pérez ART- 15.05.2023_page_3 .pdf |
| 50874-02                                                                                                    | SAVE                                                        |
| E.<br>E.<br>DIPICIO METROPOL 3<br>EL ALJARAPE (SEVILLA)                                                                                                    | Entries                                                     |
| Nº HOJA                                                                                                    | NEW                                                         |
| Cantidad Precio % Dto Importe<br>1,00 2,6825 2,68<br>1,00 55,8465 48,00 29,04                                                                                                    | S.No Entry type Action                                      |
| 1,00 0,9667 0,97<br>1,00 1,9677 1,97                                                                                                    | No records found                                            |
|                                                                                                    |                                                             |
|                                                                                                    |                                                             |
|                                                                                                    |                                                             |
| Total facture                                                                                                    |                                                             |
| 41,94 e                                                                                                    |                                                             |

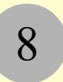

### Create a new entry.

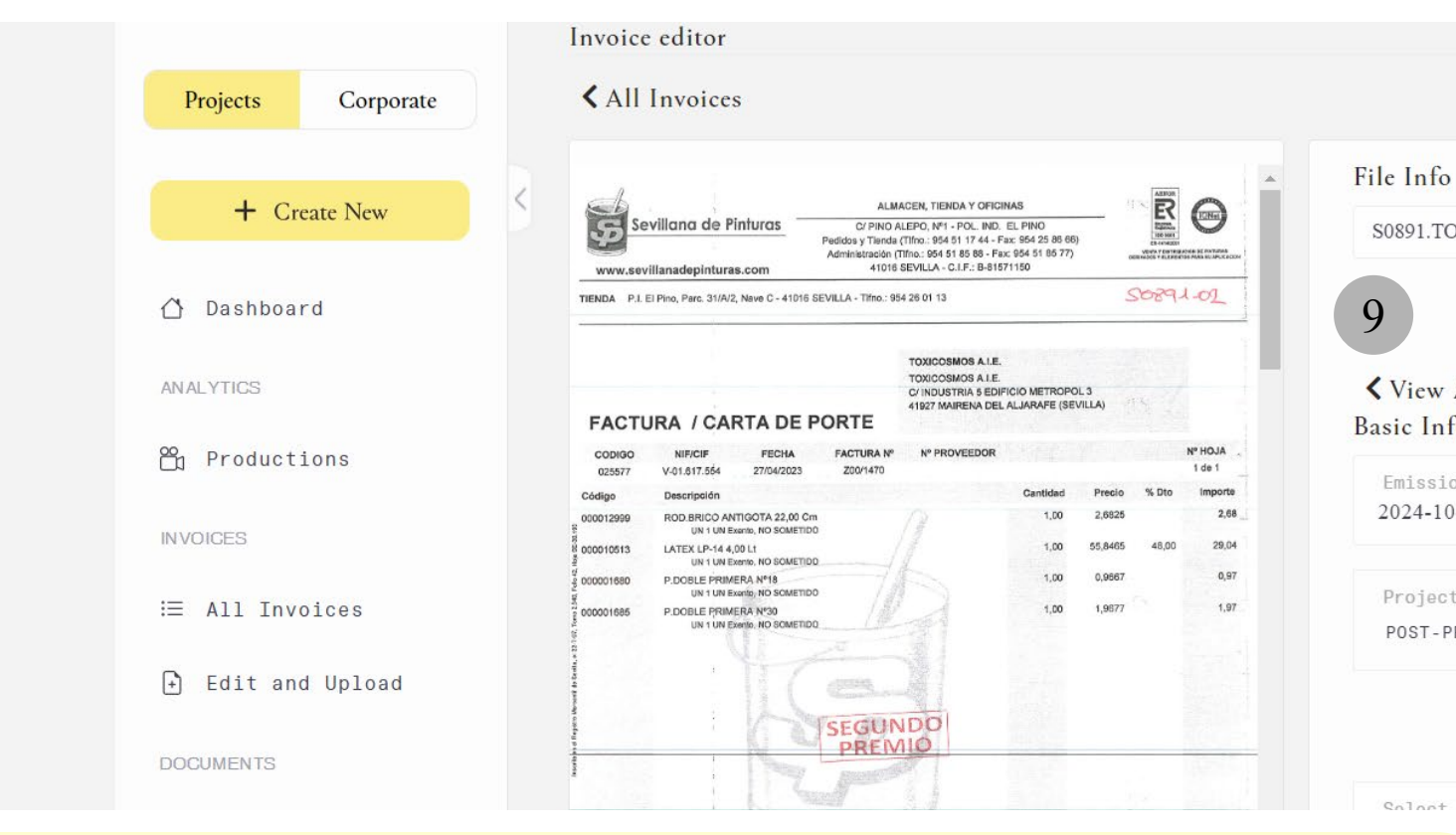

These steps are only required for users with the **Basic plan**.

| 9                                                                                                    | 10                                                                               | 11                                                                                                    |
|----------------------------------------------------------------------------------------------------|----------------------------------------------------------------------------------|----------------------------------------------------------------------------------------------------|
| Fill the <b>form</b> .                                                                                                    | Save the <b>entry</b> .                                                          | Add more entries.                                                                                                    |
| Fill in the form with the required information according to the chosen category. The more specific the data, the more accurate the measurement will be. | Once you have entered all the data, click the ' <b>Save</b> ' button to save it. | If you need to add more entries to the sam<br>document, simply <b>simply repeat steps 8 t</b><br><b>10</b> as many times as needed. |

|                      | PENDING                                             | : Acti       |
|----------------------|-----------------------------------------------------|--------------|
| nfo                  |                                                     |              |
| TOXIC-P              | PLEOVIP002 V. Pérez ART- 15.05.2023_page_3          | .pdf         |
|                      |                                                     |              |
|                      |                                                     | SAVE         |
| w All E              | ntries                                              |              |
| Info                 |                                                     |              |
| -10-17               | :e*                                                 |              |
|                      |                                                     |              |
| ect Phas<br>T-PRODUC | e<br>TION                                           | ~            |
|                      |                                                     |              |
|                      |                                                     | SAVE         |
| int notad            | taru*                                               |              |
|                      |                                                     |              |
|                      |                                                     |              |
|                      |                                                     |              |
|                      |                                                     |              |
|                      |                                                     |              |
|                      |                                                     |              |
|                      | The data you enter through                          | ugh          |
| me                   | will be processed autom                             | atica        |
| me                   | The data you enter throu<br>will be processed autom | ugh<br>natic |

ie to

reflected in the Dashboard in real-time as you save each entry, allowing you to continuously monitor the evolution of the carbon footprint on the dashboard.

#### Project Dashboard Documents Projects Corporate Excel form Upload document ↑ Dashboard Document Type\* ANALYTICS INFORMES DE MEDICIÓN HUELLA DE CARBONO Month Wise 4 **INVOICES** ᠿ ∃ All Invoices Drag & Drop or Choose file to upload PDF, JPEG, PNG, JPG, XLS or XLSX F Edit and Upload DOCUMENTS ∃ All Documents The information that is not automatically processed from the invoices, but is essential for the CO2 🗄 Edit and Upload 3 calculation, is obtained through an Excel file that you need to fill out. **Download** the excel. Click 'Edit and Upload'. Fill the excel. Download the file named 'CO2form Fill out the Excel document with your data Go to 'Edit and Upload' in the 'Documents' filmproduction.xls'. You will find it in the and save it as 'CO2form\_filmproduction\_ section. 'All Documents' section in the side menu. ProductionName.xls'. Follow the instructions provided in the document.

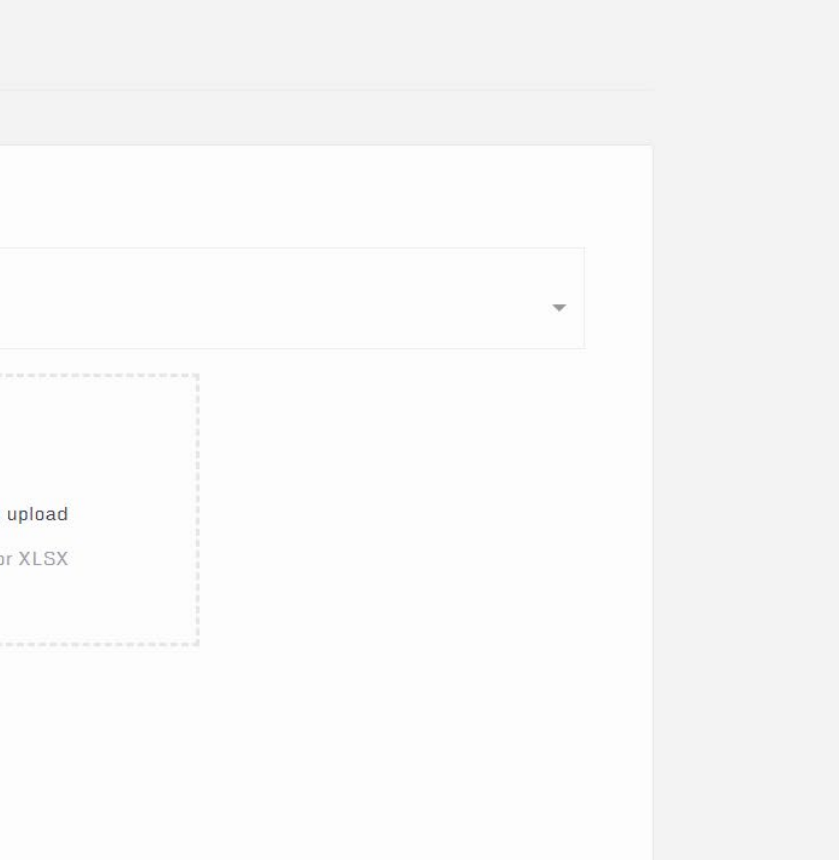

4

### Upload the modified Excel.

nts' Select the project to which you want to add the data and look for the '**measurement documents**' option. Drag or search for the completed Excel file on your computer and click '**Import**'.

### Corporate Dashboard

In this section, you will learn how to perform global measurements. Make sure you are on the 'Corporate' tab. Corporate dashboard

### Work habits survey

### 1

Review the results

Review the results of the 'work habits survey'.

2

#### Enter the results.

Enter the results in 'Manage people data'.

3

#### Save the **results**.

Click the 'Save' button, and the data will be updated. (This section is under development). Corporate dashboard

## Upload invoices

| Projects Corporate  Projects Corporate                                                                                                    | pload invoice |                |                         |        |
|----------------------------------------------------------------------------------------------------|---------------|----------------|-------------------------|--------|
| <ul> <li>△ Dashboard</li> <li>ANALYTICS</li> <li>■ Month Wise</li> <li>INVOICES</li> <li>≔ All Invoices</li> <li>⊖ Edit and Upload</li> </ul> | pload invoice |                |                         |        |
| ANALYTICS  Month Wise NVOICES  All Invoices  dtit and Upload                                                                                  |               |                |                         |        |
| INVOICES<br>I All Invoices<br>Edit and Upload                                                                                                 |               | Drag & Drop of | 1 Choose file to upload | 3      |
| € Edit and Upload                                                                                                    |               | PDF, JPI       | 'EG, PNG or JPG         |        |
|                                                                                                    |               | Only 925.png   | g ×<br>√                |        |
| ⊃OCUMENTS<br>Ξ All Documents                                                                                                    |               |                |                         | Import |
| 🗈 Edit and Upload                                                                                                    |               |                |                         |        |

1

### Prepare the docs.

To carry out the measurements, it is necessary to provide invoices for the following categories: **energy**, **accommodation**, **water**, **food**, **transportation**, **and materials**\*.

### 2

#### Click 'Edit and Upload'.

Click 'Edit and Upload' in the 'Invoices' section in the side menu.

### Upload the files.

3

Select the project to which you want to add invoices. Drag or search for the documents on your computer to upload them. We need you to import the following invoices:

\* **Energy:** electricity, natural gas, propane or butane, fuel for generators...

Accommodation: hotels, apartments, short-term rentals...

**Water:** bottled water, water coolers, and tap water.

**Food:** catering, company meals, or supermarket purchases.

**Transport:** plane or train tickets, refueled fuel, vehicle rentals...

**Materials:** rental or purchase of materials managed by all departments.

### 4

Q

#### Import the files.

Wait a few minutes until our platform processes the documents, then click the 'Import' button to upload the invoices to the platform.

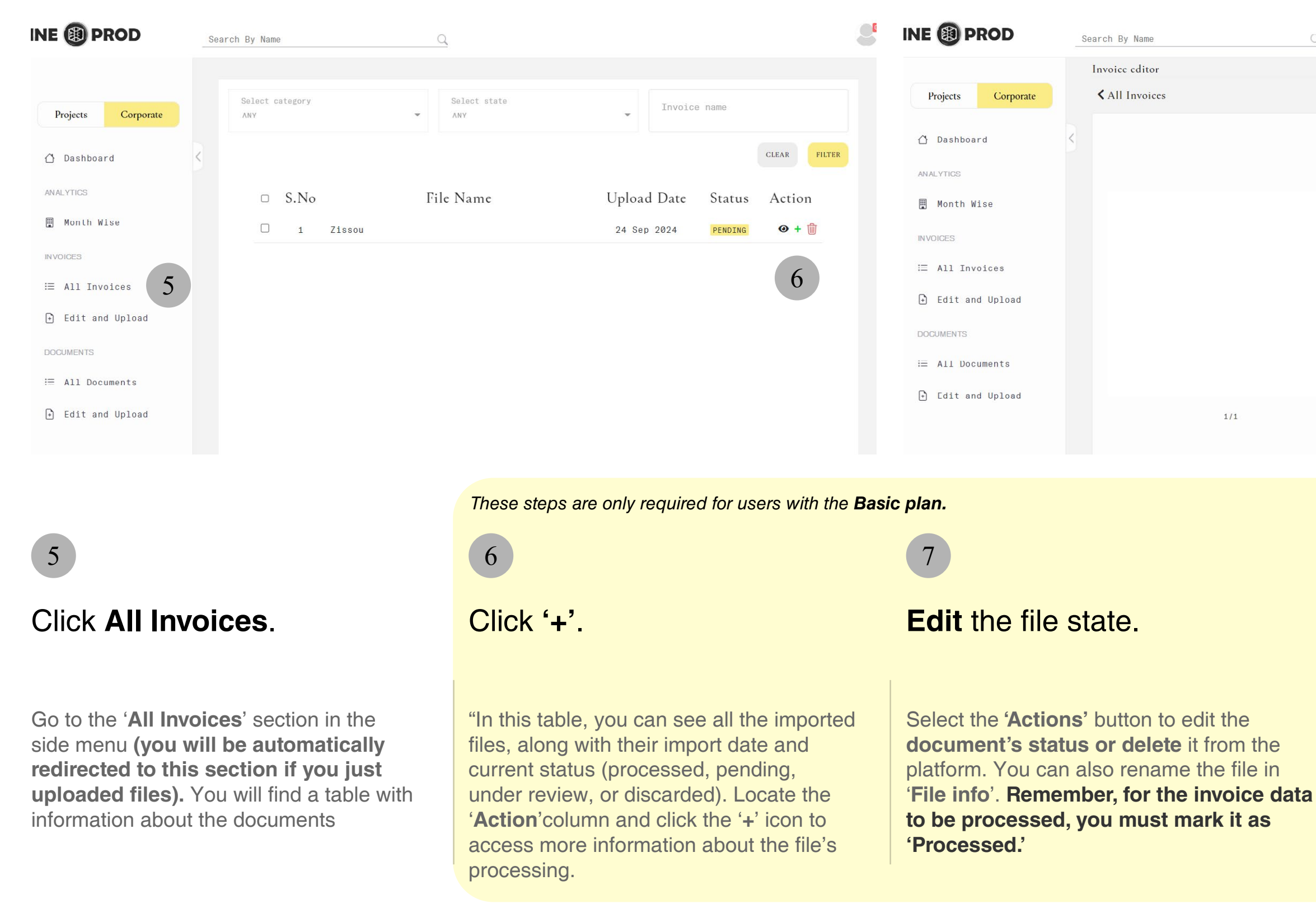

| Q     |           |                  |         | 7         | B |
|-------|-----------|------------------|---------|-----------|---|
|       |           |                  | PENDING | : Actions |   |
|       | File Info |                  |         | *         |   |
|       | Zissou    |                  |         | ·jpg      |   |
|       |           |                  |         | SAVE      |   |
|       | Entries   |                  | 8       | NEW       |   |
|       | S.No      | Entry type       | Action  |           |   |
|       |           | No records found |         |           |   |
|       |           |                  |         |           |   |
|       |           |                  |         |           |   |
|       |           |                  |         |           |   |
| ଷ୍ ର୍ |           |                  |         |           |   |

### 8

### Create a **new entry**.

Find the 'Entries' ection and click the 'New' button to create a new entry.

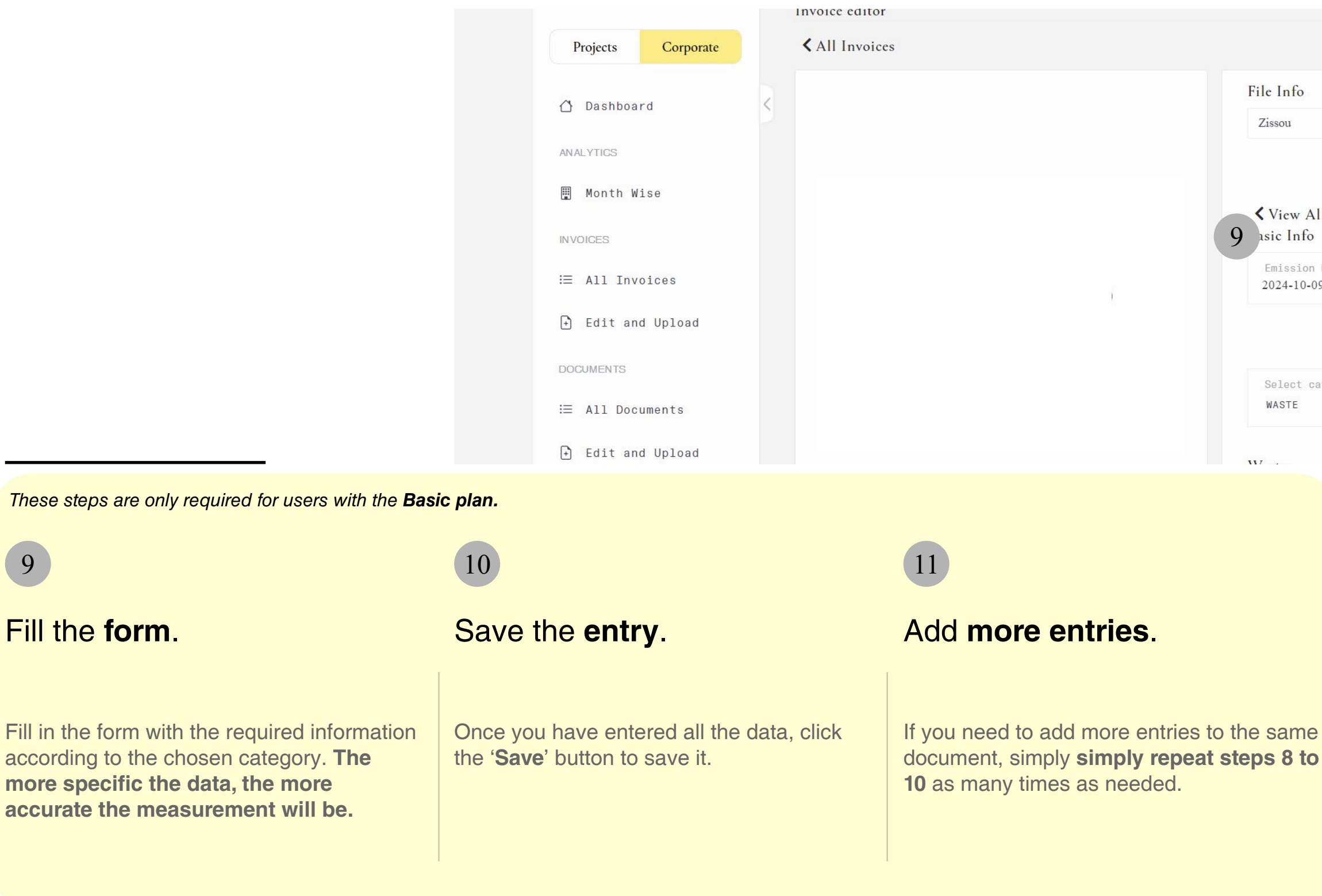

9

|                        | PENDING | : Actions |
|------------------------|---------|-----------|
| nfo                    |         |           |
| u                      |         | .jpg      |
|                        |         | SAVE      |
| ew All Entries<br>Info |         |           |
| ssion Date*<br>4-10-09 |         |           |
|                        | 10      | SAVE      |
| ect category*          |         |           |
| TE                     |         | *         |
|                        |         |           |

The data you enter through these entries will be processed automatically and reflected in the Dashboard in real-time as you save each entry, allowing you to continuously monitor the evolution of the carbon footprint on the dashboard.

### Your account

In this section, you will learn how to set up your account, manage users, and access contact options. Your account Users

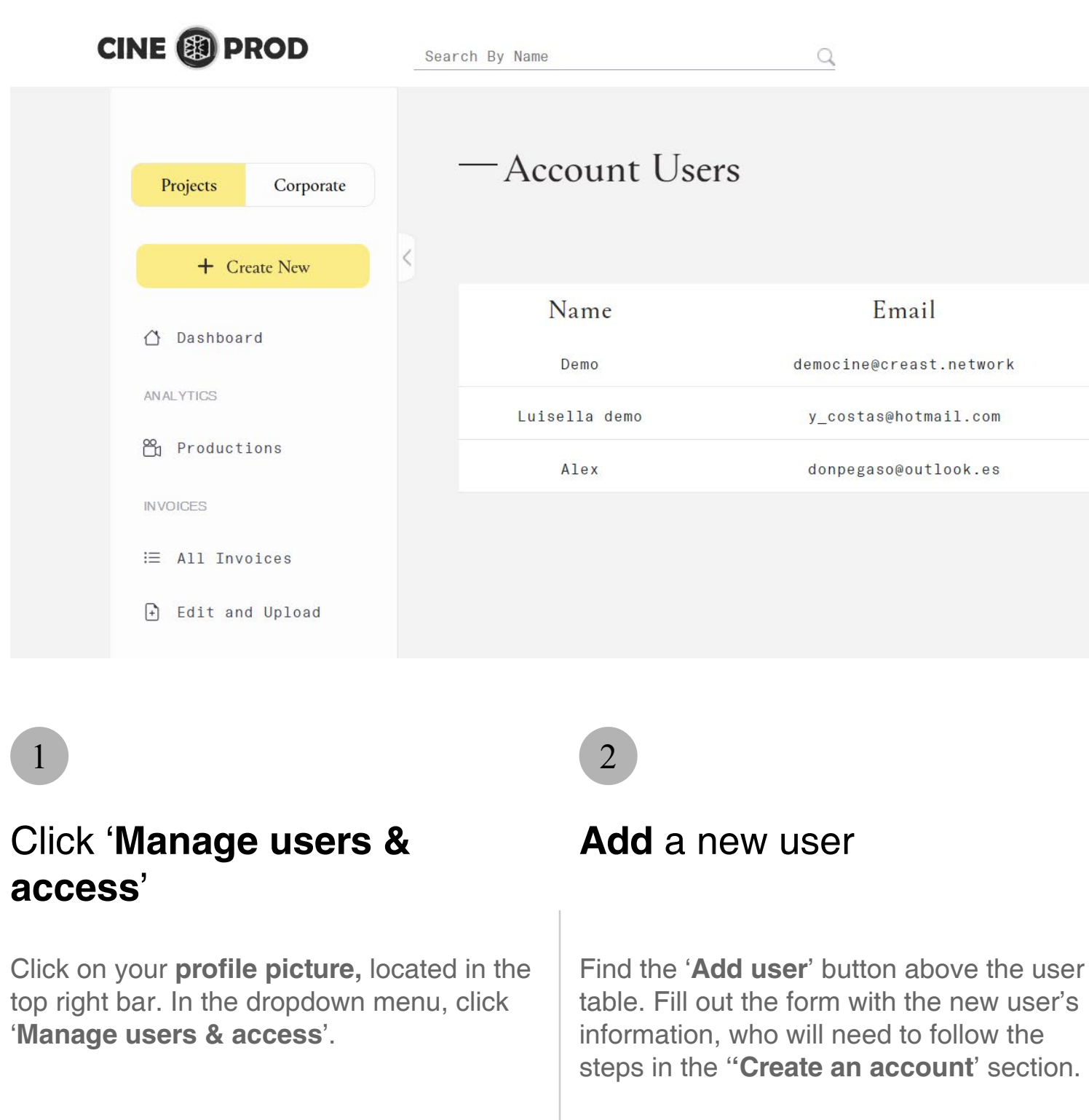

|                | 2 Add User |  |
|----------------|------------|--|
| Role           | Action     |  |
| Account Owner  | ø          |  |
| Account Member | e 10 🛅     |  |
| Account Member | a 20 🛅     |  |
|                | 3          |  |

### 3

### Edit or delete an user.

In the user table, locate the 'Action' column, which contains three buttons: the **pencil** icon to edit the user's information, the user with shield icon to modify the user type, and the trash to delete the user.

# Your account Profile

#### creast.

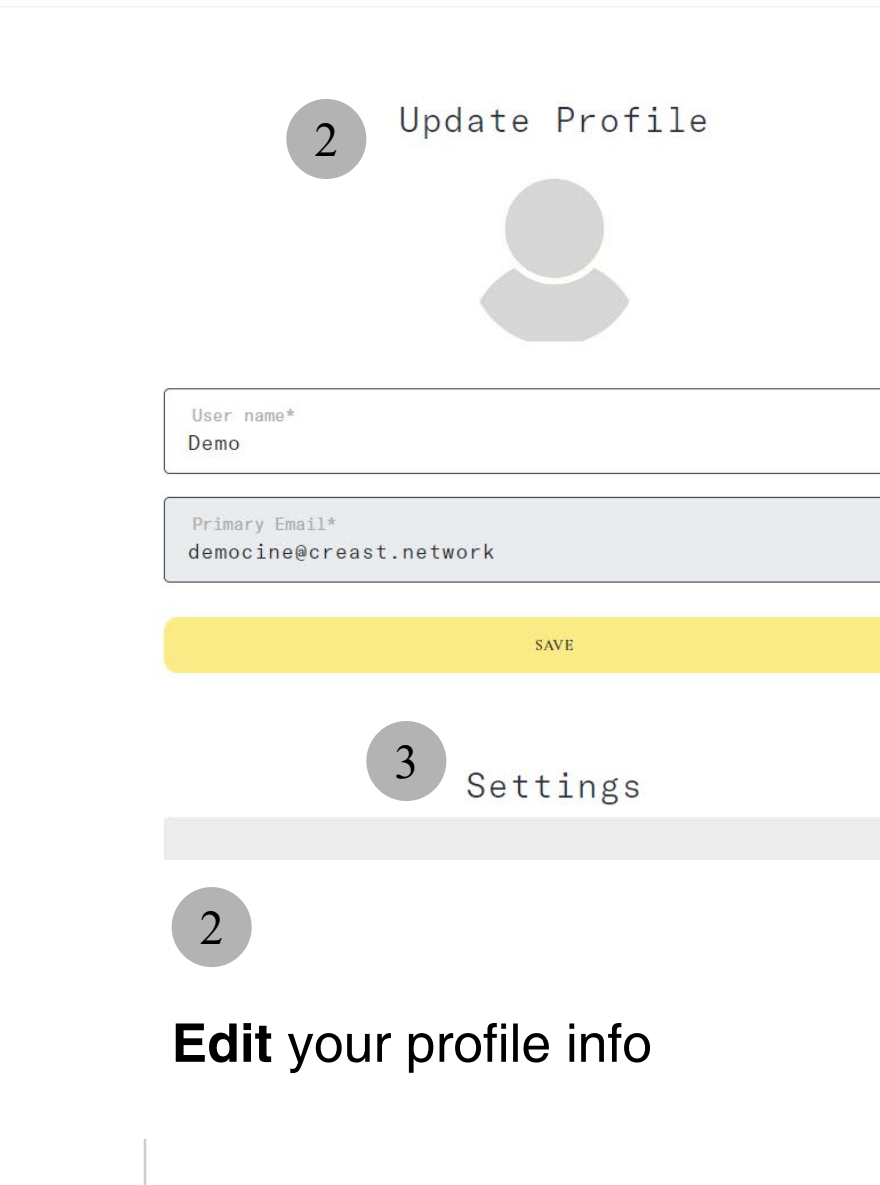

## Access 'Your account settings'

Click on your **profile picture**, located in the top right bar. In the dropdown menu, click '**Your account settings**'.

Click on your **profile picture** to update it. You can **modify** your username and email address by editing the corresponding fields and clicking '**Save**'.

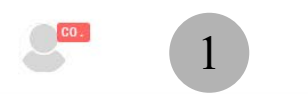

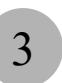

### Change your password

To update your password, click on '**Change password**'. Then, you will need to enter your previous password and the new one.

### Your account creast. Support 2 $\sim$ -How can we help you? Start by sending a message to our customer support. Name \* Demo E-mail \* democine@creast.network Subject \* 2 Click 'Contact support' Fill the contact form Click on your **profile picture**, located in the Fill in the 'subject' and 'details' sections top right bar. In the dropdown menu, click and explain your issue. Click the 'Send 'Contact support'. **message**' at the bottom of the form.

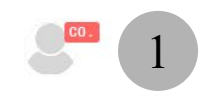

### 3

### Wait for us to contact you back

Please wait for us to contact you **via email**. We will get in touch with you as soon as possible. ☑ ficcion@creast.network

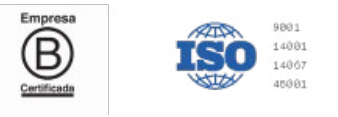

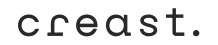

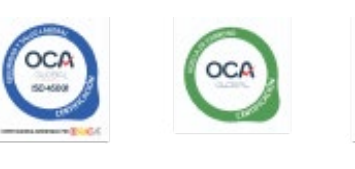

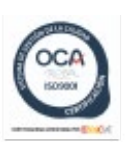

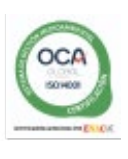

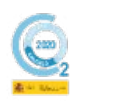

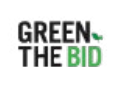

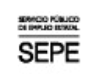

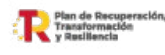

Financiado por la Unión Europ NextGeneracionEU

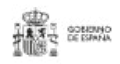